#### Create Credential Paths and Credentialing Assistance Requests (1 of 7)

#### Purpose

This guide highlights the process to creating a credential path and requesting credentialing assistance through ArmyIgnitED. To begin this process, the student must have a credential path to which the assistance can be applied. This guide will go through the process of creating a credential path then, creating a request for credentialing assistance.

| igniteda                                                                                                    |                                                                                                    | Home Credential P                                                                                                    | ath Find Ed Center                | Welcome, Edgar (Logout)                                             |
|----------------------------------------------------------------------------------------------------|----------------------------------------------------------------------------------------------------|----------------------------------------------------------------------------------------------------|-----------------------------------|---------------------------------------------------------------------|
| Pure                                                                                                    | Welcome to Arr                                                                                                    | mylgnitED.                                                                                                    |                                   | <u>)</u>                                                            |
| Financial Assistance Fiscal Ver 20<br>\$0.00<br>Au 400,070<br>Credentialing Assistance<br>\$0.09<br>\$0.00<br>\$0.00                                                                                                    | Request Condential Assistance                                                                                                    | Add Credential Path Pending Assistance 00                                                                                                    | 2                                 | \$4,000.00<br>Per Year                                              |
| Review Information                                                                                                    | Select Option Opti                                                                                                    | on Details Cre<br>3                                                                                                    | or accuracy.                      | Path Details                                                        |
| Personal Information<br>First Name:<br>Edgar<br>Last Name:<br>Poe<br>Middle Name:                                                                                                    | Contact Inform<br>Preferred Methods or<br>Other Email:<br>edgarpoe@mail.mil<br>Additional Methods of<br>Military Email:<br>edgarpoe@mail.mil<br>Home Phone:<br>(502) 867-0912<br>Duty Phone:<br>(502) 555-3978                                                                    | nation PEdit<br>FContact                                                                                                    | Mailing Infor<br>Mailing Address: | mation Edit<br>Edit<br>2015 Call Street<br>Tallahassee, FL<br>32303 |
| is incorrect information being displayed                                                                                                    | 20                                                                                                    |                                                                                                    | <b>)</b>                          | 4                                                                   |
| Severe information<br>Review of the select<br>information<br>Dot<br>rela<br>Arr<br>e.e.<br>pursues<br>present<br>e.e.<br>pursues<br>e.e.<br>e.e. | to a credential option b<br>available based on you<br>b<br>the credential option b<br>available based on you<br>b<br>the credential you<br>bruck of the credential you<br>bruck of the credential you<br>bruck of the credential for Advanced<br>regency Medical Technican (AEMT) | a low. Some creder<br>ar relevant backgru<br>I fete credential you<br>Wike to pursue does no<br>with your MOS or ASI,<br>select this option.<br>e.g., you my jursue the PA<br>credential if you are interest<br>gaining project management | vould<br>t align<br>please        | Pat) 2028                                                           |
| (                                                                                                    |                                                                                                    |                                                                                                    |                                   | ]6                                                                  |

#### **Steps to Creating a Credential Path**

- 1. Log in to ArmylgnitED.
- 2. From the Home Page click Add Credential Path.

**Note:** You are able to create as many credential paths as needed. If a credential path has already been created, **skip to Step 17**.

- 3. Confirm your personal, contact, and mailing information:
  - First Name
  - Last Name
  - Middle Name
  - Preferred Method of Contact
  - Additional Methods of Contact
  - Home Phone
  - Duty Phone
  - Mailing Address

**Note:** Clicking the **Edit Pencil** allows you to update any of your information.

- 4. Click the yellow next arrow.
- 5. Select a credential path option then click **Select**.
  - MOS
  - Other
- 6. Click the **yellow next arrow**.
- 7. Select an option and specify if the credential is new or a re-certification.
- 8. Click the **yellow next arrow**.

**Note:** Clicking **the white return arrow** will return you to the previous page.

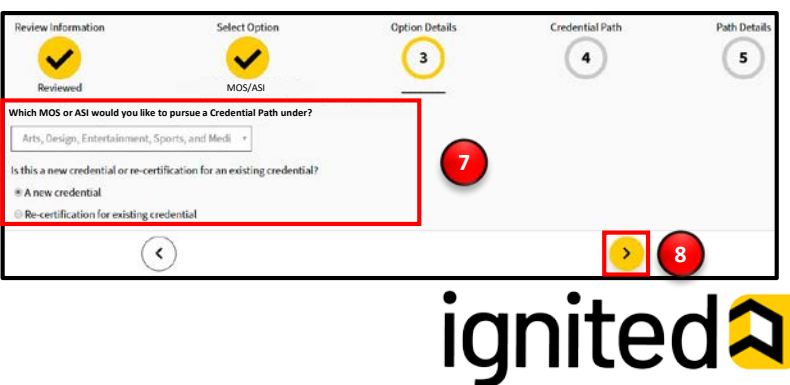

Create Credential Paths and Credentialing Assistance Requests (2 of 7)

| Review Information                                                                                                    | Select Option<br>MOS/ASI                                                                                                    | Option Details   | Credential Path | Path Details       |
|----------------------------------------------------------------------------------------------------|----------------------------------------------------------------------------------------------------|------------------|-----------------|--------------------|
| What crede<br>Below are all the crede<br>Plane select the crede<br>Filter results by search?<br>Search: <u>e.g.</u> Microsoft Te<br>Showing 1 - 10 of 59 Ress | ential are you interess<br>initials related to your credential option.<br>Initial you would like to pursue.<br>Ing for a credential below<br>echnology Associate (MTA)<br>utits | ted in pursuing? |                 |                    |
| <u>Media Com</u><br>Lighting Spe                                                                                                    | poser<br>ecialist                                                                                                    |                  | s               | elect +<br>elect + |
| (                                                                                                    | <                                                                                                    |                  | <u>&gt;</u>     | 10                 |

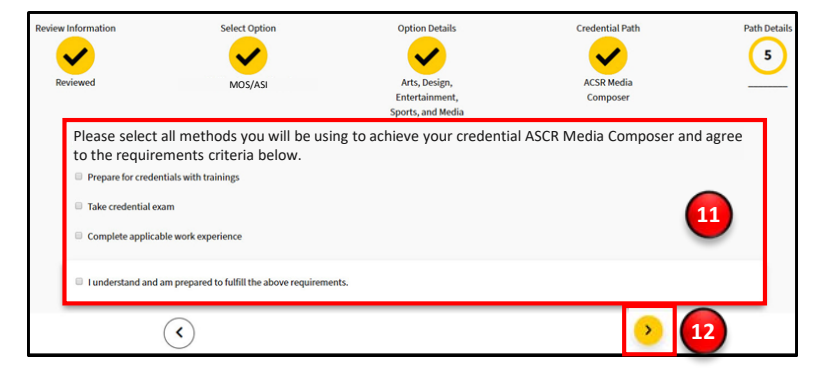

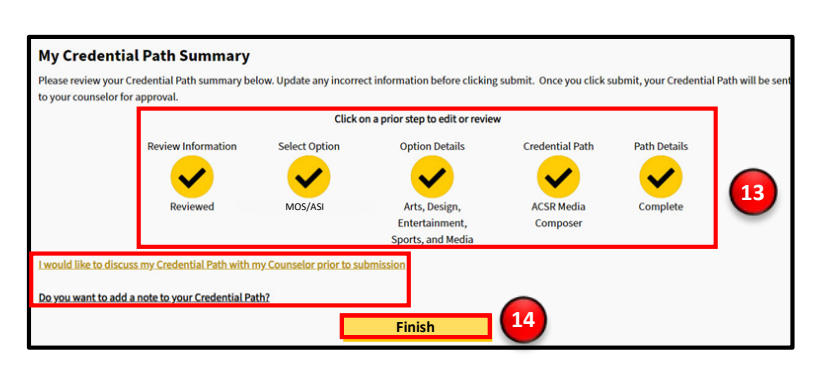

| ce Path has been submitted. |
|-----------------------------|
| 15                          |
| Go to Your Homepage         |
|                             |

#### **Steps to Creating a Credential Path**

- 9. Search for the credential you are interested in pursuing using the text entry field then, click **Select.**
- 10. Click the **yellow next arrow**.
- 11. Select all methods you will be using to achieve your credential by clicking the corresponding checkbox:
  - Prepare for Credentials with Trainings
  - Take Credential Exam
  - Complete Applicable Work Experience
- 12. Click the **yellow next arrow.**
- Your Credential Path Summary appears presenting you with the option to discuss your credential path with your counselor prior to submission and/or add a note to your credential path.

**Note:** Clicking on a prior step will allow you to edit or review the information you submitted.

- 14. Click Finish.
- 15. Your Credential Path has been submitted. Click Continue with CA Request to continue and create a Credentialing Assistance Request or Go to Your Homepage to return to your ArmylgnitED homepage.

**Note:** In this guide we will return to the ArmylgnitED homepage to provide as much information regarding the credentialing assistance request creation process as possible.

Note: Clicking the white Return arrow, cancel, or the X in the top right of a page will return you to the previous page.

## ignited A

Create Credential Paths and Credentialing Assistance Requests (3 of 7)

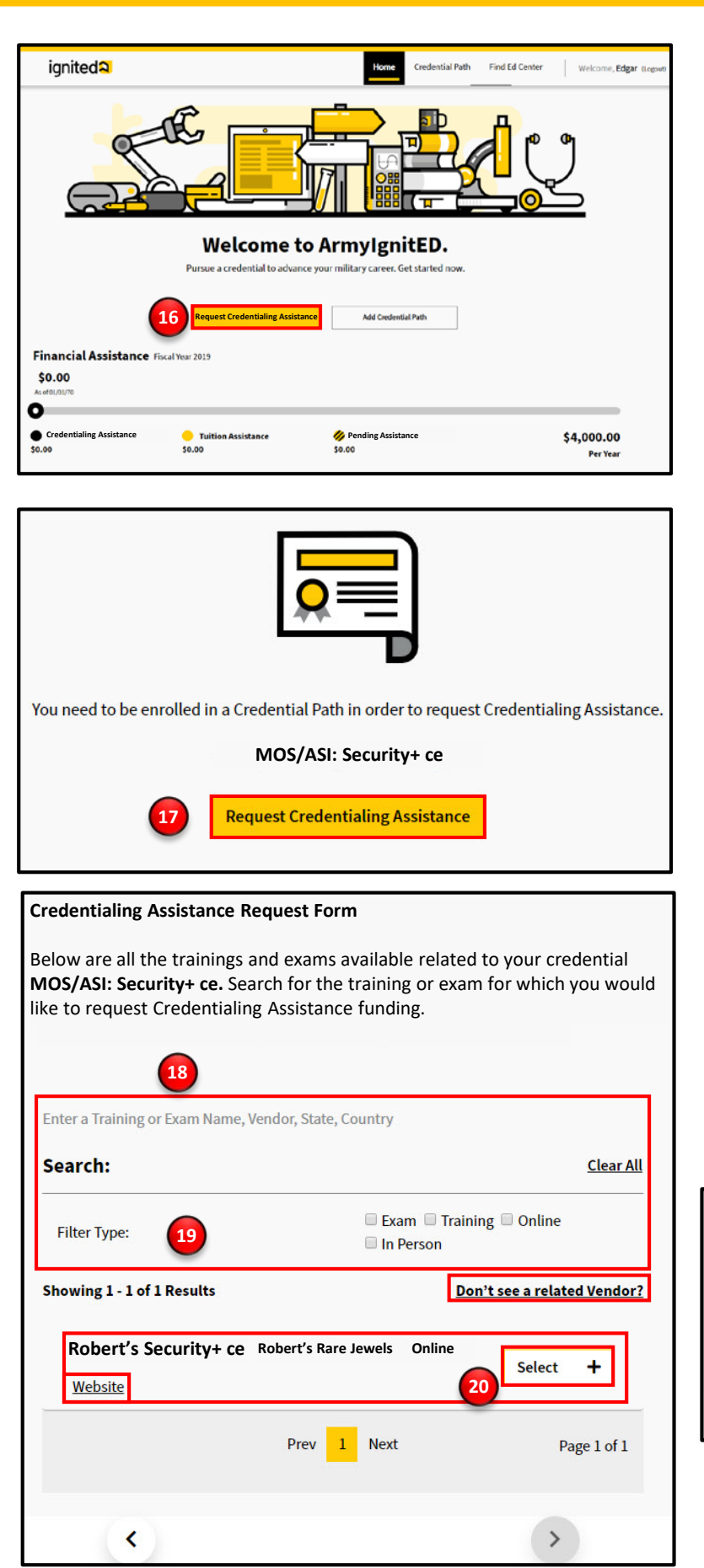

#### **Steps to Creating a Credentialing Assistance Request**

- 16. Click Request Credentialing Assistance.
- 17. Select the credential path your request relates to, then click **Request Credentialing Assistance.**
- 18. Search for the training and/or exam you want to request credentialing assistance for using the text entry field. Enter one of the following:
  - Training Name
  - Exam Name
  - Vendor
  - State
  - Country
- 19. Filter your search results with the following categories:
  - Exam
  - Training
  - Online
  - In Person

**Note:** Multiple filter categories can be selected. Clicking **Don't see a related vendor?** will allow you to send an email to ACCESS for more information regarding the missing vendor.

20. Click **Select +** next to the training or exam.

**Note:** Clicking **Remove** will deselect the training or exam. Clicking **Website** will take you to your vendor's external website.

21. Click the **yellow next arrow**.

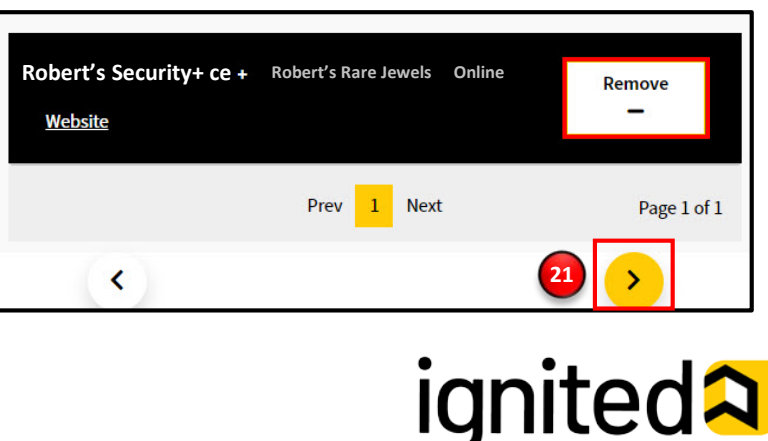

### Create Credential Paths and Credentialing Assistance Requests (4 of 7)

|                                                                                                    |                                                                                                    | \$0.00                                                                                                    |                                                    |                                                                                                    |                                                                                                    |                                                                         |                                      |                                                     |                |
|----------------------------------------------------------------------------------------------------|----------------------------------------------------------------------------------------------------|----------------------------------------------------------------------------------------------------|----------------------------------------------------|----------------------------------------------------------------------------------------------------|----------------------------------------------------------------------------------------------------|-------------------------------------------------------------------------|--------------------------------------|-----------------------------------------------------|----------------|
|                                                                                                    |                                                                                                    | As of OL/OL/TO                                                                                            |                                                    |                                                                                                    |                                                                                                    |                                                                         | _                                    |                                                     |                |
|                                                                                                    |                                                                                                    | Credentialing<br>Assistance<br>\$0.00                                                                     | Tuition<br>Assistance<br>\$0.00                    | Pendin<br>Assistance<br>\$120.00                                                                                                    | g                                                                                                    | \$3,88<br>P                                                             | 0.00<br>Ver Year                     |                                                     |                |
|                                                                                                    |                                                                                                    | Credentialing Assistance                                                                                  | Request Form                                       |                                                                                                    |                                                                                                    |                                                                         |                                      |                                                     |                |
|                                                                                                    |                                                                                                    | Enter the start and end d<br>Note that a CA request ca                                                    | late for your Robert's S<br>annot be submitted for | Security+ ce<br>r an exam or trainir                                                                                                    | ng within 30 d                                                                                                    | ays of the req                                                          | uest.                                |                                                     |                |
|                                                                                                    | 22                                                                                                    | Start date required mm/dd/yyy;                                                                            | End date required mm/dd/yyy;                       |                                                                                                    |                                                                                                    |                                                                         |                                      |                                                     |                |
| Select the c                                                                                                    | ost types you                                                                                                    | would like Credentialing A                                                                                | Assistance for.                                    |                                                                                                    |                                                                                                    |                                                                         |                                      |                                                     |                |
| Deselect All                                                                                                    | 23                                                                                                    |                                                                                                    |                                                    |                                                                                                    |                                                                                                    |                                                                         |                                      |                                                     |                |
| Select                                                                                                    | Cost Type<br>Exam                                                                                                    | Vendor Nar<br>Robert's Ra                                                                                 | me Title<br>rre Jewels Robert's                    | Sec+                                                                                                    |                                                                                                    | Cost<br>\$120.00                                                        | Number/1581<br>1234567               | N Qu                                                | antity         |
| This is my                                                                                                    | last Credentia                                                                                                    | al Request for the Credent                                                                                | tial Path.                                         | -                                                                                                    |                                                                                                    |                                                                         |                                      |                                                     |                |
|                                                                                                    |                                                                                                    |                                                                                                    |                                                    |                                                                                                    |                                                                                                    |                                                                         | Credentiali                          | Total Cost: \$                                      | 120.00         |
|                                                                                                    | _                                                                                                    |                                                                                                    |                                                    |                                                                                                    |                                                                                                    |                                                                         |                                      | You Pay                                             | \$0.00         |
|                                                                                                    | A                                                                                                    | tach relevant documenta                                                                                   | tion supporting eligibi                            | lity requirements f                                                                                                    | or the Creden                                                                                                    | tialing Assista                                                         | ance Request                         |                                                     |                |
|                                                                                                    |                                                                                                    | Up                                                                                                    | Noad Supporting F                                  | iles Up                                                                                                    | ploaded File                                                                                                    | \$                                                                      |                                      |                                                     |                |
|                                                                                                    |                                                                                                    |                                                                                                    | _                                                  |                                                                                                    |                                                                                                    |                                                                         |                                      |                                                     |                |
|                                                                                                    |                                                                                                    |                                                                                                    |                                                    |                                                                                                    |                                                                                                    |                                                                         |                                      |                                                     |                |
|                                                                                                    |                                                                                                    |                                                                                                    | LP                                                 |                                                                                                    |                                                                                                    |                                                                         |                                      |                                                     |                |
|                                                                                                    |                                                                                                    |                                                                                                    |                                                    | Before                                                                                                    | submitting                                                                                                    | /our CA Red                                                             | auest.                               |                                                     |                |
|                                                                                                    |                                                                                                    |                                                                                                    | Drag files to upload                               | make s                                                                                                    | ure you mee                                                                                                    | et all                                                                  | ,                                    |                                                     |                |
|                                                                                                    |                                                                                                    |                                                                                                    |                                                    | require                                                                                                    | ments outli                                                                                                    | ned in Arm                                                              | Y I                                  |                                                     |                |
|                                                                                                    |                                                                                                    | 24                                                                                                    | Upload File                                        | COOL                                                                                                    |                                                                                                    |                                                                         |                                      |                                                     |                |
|                                                                                                    |                                                                                                    | 24                                                                                                    | Upload File                                        | <u>COOL</u> .                                                                                                    |                                                                                                    |                                                                         |                                      |                                                     |                |
|                                                                                                    |                                                                                                    | 24<br><                                                                                                   | Upload File                                        | <u>COOL</u> .                                                                                                    | 25                                                                                                    |                                                                         |                                      |                                                     |                |
|                                                                                                    |                                                                                                    | < 24                                                                                                    | Upload File                                        | <u>COOL</u> .                                                                                                    | 25                                                                                                    | ) 📀                                                                     |                                      |                                                     |                |
| Financ                                                                                                    | ial Assi                                                                                                    | 24<br>( < )<br>stance Fiscal Year                                                                         | Upload File                                        | <u>COOL</u> .                                                                                                    | 25                                                                                                    | ) >                                                                     |                                      |                                                     |                |
| Financ<br>120.00                                                                                                    | ial Assi:                                                                                                    | <pre> stance Fiscal Year </pre>                                                                           | Upload File                                        | <u>COOL</u> .                                                                                                    | 25                                                                                                    |                                                                         |                                      |                                                     | _              |
| Financ<br>120.00                                                                                                    | ial Assi                                                                                                    | 24                                                                                                    | Upload File                                        | <u>COOL</u> .                                                                                                    | 25                                                                                                    | )                                                                       |                                      |                                                     |                |
| Financ<br>120.00                                                                                                    | ial Assi                                                                                                    | 4<br>stance Fiscal Year                                                                                   | Upload File                                        | <u>cool</u> .                                                                                                    | 25                                                                                                    | )                                                                       |                                      |                                                     |                |
| Financ<br>120.00<br>As of 04/16/20<br>Creden<br>120.00                                                                                     | ial Assi                                                                                                    | stance Fiscal Year<br>stance O Tuitli<br>50.00                                                            | 2019<br>on Assistance                              | <u>COOL</u> .                                                                                                    | 25<br>26                                                                                                    | ) >                                                                     |                                      | \$3,88(<br>Pe                                       | ).00<br>Year   |
| Financ<br>120.00<br>100<br>100<br>120.00                                                                                                   | ial Assi                                                                                                    | stance Fiscal Year<br>stance • Tuiti<br>\$0.00<br>v Your C                                                | vpload File                                        | COOL. Ø Pend \$0.00 ance request has a second second se | 25<br>26<br>ing Assistant                                                                                                   | ce<br>nitted!                                                           |                                      | \$3,880<br>Pe                                       | ).00<br>r Year |
| Financ<br>120.00<br>So of 04/16/20<br>Creden<br>120.00<br>Crede                                                                            | ial Assi:<br>0<br>htialing Assi                                                                                                    | stance Fiscal Year<br>stance • Tuitle<br>\$0.00<br>Vour C                                                 | 2019<br>on Assistance                              | <u>COOL</u> .<br>Ø Pend<br>So.00<br>ance request ha                                                                                                    | 25<br>26<br>ing Assistan                                                                                                    | ce<br>nitted!                                                           |                                      | \$3,880<br>Pe                                       | ).00<br>rYear  |
| Financ<br>120.00<br>Sof 04/16/20<br>Creden<br>Creden                                                                                       | ial Assi:<br>0<br>htialing Assi<br>ential Inf<br>tial Path:                                                                                                    | stance Fiscal Year<br>stance O Tuiti<br>So.00<br>Vour C                                                   | 2019<br>on Assistance                              | <u>COOL</u> .<br><u>Soloo</u><br>Pend<br>Soloo<br>ance request ha                                                                                                    | 25<br>26<br>ing Assistan<br>is been subr<br>s Security                                                                      | ce<br>nitted!                                                           |                                      | \$3,88(<br>Pe                                       | ).00<br>r Year |
| Financ<br>120.00<br>Stor 04/16/20<br>Creden<br>120.00<br>Creden<br>Vendor                                                                  | tial Assi<br>0<br>0<br>0<br>0<br>0<br>0<br>0<br>0<br>0<br>0<br>0<br>0<br>0<br>0<br>0<br>0<br>0<br>0                                                                                 | stance Fiscal Year<br>stance © Tuiti<br>\$0.00<br>√ Your C                                                | 2019<br>on Assistance                              | <u>COOL</u><br><u>Pend</u><br>\$0.00<br>ance request ha<br>Robert'<br>Robert'                                                                                                    | 25<br>26<br>ing Assistan<br>is been subr<br>s Security<br>s Rare Jev                                                        | ce<br>nitted!<br>+ ce<br>rels                                           |                                      | \$3,880<br>Pe                                       | ).00<br>r Year |
| Financ<br>120.00<br>So of 04/16/20<br>Creden<br>120.00<br>Creden<br>Creden<br>Vendor<br>Vendor<br>Vendor                                   | cial Assi<br>0<br>o<br>ntialing Assi<br>ential Inf<br>tial Path:<br>Name:<br>URL:                                                                                                   | stance Fiscal Year<br>stance • Tuiti<br>\$0.00<br>Vour C                                                  | 2019<br>on Assistance                              | <u>COOL</u> .<br><u>Soloo</u><br>Ance request ha<br>Robert'<br>Robert'                                                                                                    | 25<br>26<br>ing Assistan<br>is been subr<br>s Security<br>s Rare Jev                                                        | ce<br>nitted!<br>+ ce<br>rels                                           |                                      | \$3,880<br>Pe                                       | ).00<br>r Year |
| Financ<br>120.00<br>Soro4/16/20<br>Creden<br>120.00<br>Creden<br>Vendor<br>Vendor<br>Train                                                 | ial Assi<br>0<br>b<br>htialing Assi<br>ential Inf<br>tial Path:<br>Name:<br>URL:<br>ing Infor                                                                                       | stance Fiscal Year<br>stance O Tuiti<br>So.00<br>Vour C<br>formation                                      | 2019<br>on Assistance                              | <u>cool</u> .<br><u>Soloo</u><br>ence request he<br>Robert'<br>Robert'                                                                                                    | 25<br>26<br>ing Assistan<br>is been subr<br>s Security<br>s Rare Jev                                                        | ce<br>nitted!<br>+ ce<br>vels                                           |                                      | \$3,880<br>Pe                                       | ).00<br>r Year |
| Financ<br>120.00<br>Stor 04/16/20<br>Creden<br>120.00<br>Creden<br>Vendor<br>Vendor<br>Vendor<br>Trainin                                   | tial Assi<br>0<br>0<br>0<br>0<br>0<br>0<br>0<br>0<br>0<br>0<br>0<br>0<br>0<br>0<br>0<br>0<br>0<br>0                                                                                 | stance Fiscal Year<br>stance © Tuiti<br>\$0.00<br>√ Your C<br>formation                                   | 2019<br>on Assistance                              | <u>cool</u> .<br><u>&gt;</u> Pend<br>\$0.00<br>ance request ha<br>Robert'<br>Robert'                                                                                                    | 25<br>26<br>ing Assistan<br>is been subr<br>s Security<br>s Rare Jev<br>s Security                                          | ce<br>nitted!<br>+ ce<br>vels                                           |                                      | \$3,880<br>Pe                                       | ).00<br>r Year |
| Financ<br>120.00<br>So of 04/16/20<br>Creden<br>120.00<br>Creden<br>Creden<br>Vendor<br>Vendor<br>Vendor<br>Training<br>Start an           | ial Assi<br>0<br>o<br>ntialing Assi<br>ential Inf<br>tial Path:<br>Name:<br>URL:<br>ing Infor<br>g Name:<br>d End Date                                                              | stance Fiscal Year<br>stance © Tuiti<br>\$0.00<br>√ Your C<br>formation                                   | 2019<br>on Assistance                              | COOL.                                                                                                    | 25<br>26<br>ing Assistan<br>is been subr<br>s Security<br>s Rare Jev<br>s Security                                          | ce<br>nitted!<br>+ ce<br>yels                                           |                                      | \$3,880<br>Pe                                       | ).00<br>r Year |
| Financ<br>120.00<br>Storo4/16/20<br>Creden<br>120.00<br>Creden<br>Vendor<br>Vendor<br>Training<br>Start an                                 | ential Inf<br>tial Path:<br>Name:<br>URL:<br>ing Infor<br>g Name:<br>nd End Date:                                                                                                   | stance Fiscal Year<br>stance So.00<br>Vour C<br>formation                                                 | 2019<br>on Assistance                              | COOL<br>Pend<br>\$0.00<br>ance request ha<br>Robert'<br>Robert'<br>Robert'<br>05/16/20                                                                                                    | 25<br>26<br>ing Assistan<br>is been subr<br>s Security<br>s Rare Jev<br>s Security<br>220 - 05/30/2                         | ce<br>nitted!<br>+ ce<br>vels<br>+ ce                                   |                                      | \$3,880<br>Pe                                       | ).00<br>r Year |
| Finance<br>120.00<br>Creden<br>120.00<br>Creden<br>Vendor<br>Vendor<br>Vendor<br>Training<br>Start an                                      | ential Inf<br>tial Path:<br>Name:<br>URL:<br>ing Infor<br>g Name:<br>d End Date                                                                                                    | stance Fiscal Year<br>stance • Tuitle<br>\$0.00                                                           | 2019<br>on Assistance<br>redentialing Assist       | COOL.                                                                                                    | 25<br>26<br>ing Assistan<br>is been subr<br>is been subr<br>is Security<br>s Rare Jev<br>s Security<br>20 - 05/30/2<br>Cost | ce<br>nitted!<br>+ ce<br>vels<br>+ ce<br>020                            |                                      | \$3,880<br>Pe                                       | ).00<br>r Year |
| Financ<br>120.00<br>Creden<br>120.00<br>Creden<br>Vendor<br>Vendor<br>Training<br>Start an<br>Cost<br>Type                                 | ial Assi<br>0<br>b<br>htialing Assi<br>ential Inf<br>tial Path:<br>Name:<br>URL:<br>ing Infor<br>g Name:<br>nd End Date:<br>Vendor<br>Name                                          | 24       stance       stance       • Tuitie       \$0.00       ✓ Your C       formation                   | t 2019<br>on Assistance<br>redentialing Assist     | COOL.                                                                                                    | 25<br>26<br>ing Assistan<br>is been subr<br>s Security<br>s Rare Jev<br>s Security<br>20 - 05/30/2<br>Cost                  | ce<br>nitted!<br>+ ce<br>vels<br>+ ce<br>020<br>Numb                    | er/ISBN                              | \$3,880<br>Pe                                       | ).00<br>r Year |
| Financ<br>120.00<br>So of 04/16/20<br>Creden<br>120.00<br>Creden<br>Vendor<br>Vendor<br>Training<br>Start an<br>Cost<br>Type<br>Exam       | ial Assi<br>0<br>0<br>0<br>0<br>0<br>0<br>0<br>0<br>0<br>0<br>0<br>0<br>0<br>0<br>0<br>0<br>0<br>0                                                                                  | stance Fiscal Year<br>stance Solution<br>Vour C<br>formation<br>s:<br>Vendor Account Re<br>5 false        | vptoad File                                        | COOL.                                                                                                    | 25<br>26<br>ing Assistan<br>is been subr<br>s Security<br>s Rare Jev<br>s Security<br>20 - 05/30/2<br>Cost<br>\$120.00      | ce<br>nitted!<br>+ ce<br>vels<br>+ ce<br>020<br>Numb<br>1232312         | er/ISBN<br>239                       | \$3,880<br>Pe                                       | ).00<br>rYear  |
| Finance<br>120.00<br>Creden<br>120.00<br>Creden<br>Vendor<br>Vendor<br>Vendor<br>Training<br>Start an<br>Cost<br>Type<br>Exam              | ial Assi<br>0<br>o<br>ntialing Assi<br>ential Inf<br>tial Path:<br>Name:<br>URL:<br>ing Infor<br>g Name:<br>d End Date:<br>Name<br>Robert's<br>Rare<br>Jewels<br>iles               | stance Fiscal Year<br>stance • Tuitie<br>S0.00<br>Vour C<br>formation<br>s:<br>Vendor Account Re<br>false | 2019 on Assistance redentialing Assist             | COOL.                                                                                                    | 25<br>ing Assistan<br>is been subr<br>is Security<br>is Security<br>20 - 05/30/2<br>Cost<br>\$120.00                        | ce<br>nitted!<br>+ ce<br>vels<br>+ ce<br>020<br>Numb<br>1232312         | er/ISBN<br>239                       | \$3,880<br>Pe                                       | ).00           |
| Financ<br>120.00<br>Creden<br>120.00<br>Creden<br>Vendor<br>Vendor<br>Vendor<br>Training<br>Start an<br>Cost<br>Type<br>Exam<br>ttached Fi | ial Assi<br>0<br>o<br>entialing Assi<br>ential Inf<br>tial Path:<br>'Name:<br>'URL:<br>ing Infor<br>g Name:<br>nd End Date<br>Vendor<br>Name<br>Robert's<br>Rare<br>Jewels<br>illes | stance Fiscal Year<br>stance • Tuitie<br>so.00                                                            | t 2019<br>on Assistance<br>(redentialing Assist    | COOL.                                                                                                    | 25<br>ing Assistant<br>is been subr<br>is Security<br>is Security<br>20 - 05/30/2<br>Cost<br>5120.00                        | ce<br>nitted!<br>+ ce<br>vels<br>+ ce<br>020<br>Numb<br>1232312         | er/ISBN<br>239<br>To                 | \$3,880<br>Per<br>Quantity<br>1<br>otal Cost: \$120 | ).00<br>r Year |
| Financ<br>120.00<br>Creden<br>120.00<br>Creden<br>Vendor<br>Vendor<br>Vendor<br>Training<br>Start an<br>Cost<br>Type<br>Exam<br>ttached Fi | ial Assi<br>0<br>o<br>ntialing Assi<br>ential Inf<br>tial Path:<br>Name:<br>URL:<br>ing Infor<br>g Name:<br>nd End Date:<br>Vendor<br>Name<br>Robert's<br>Rare<br>Jewels<br>illes   | 24       stance       stance       • Tuitie       \$0.00       ✓ Your C       formation                   | t 2019<br>on Assistance<br>redentialing Assist     | COOL.                                                                                                    | 25<br>ing Assistant<br>is been subr<br>is Security<br>is Rare Jev<br>s Security<br>20 - 05/30/2<br>Cost<br>S120.00          | ce<br>nitted!<br>+ ce<br>vels<br>+ ce<br>020<br>Numb<br>123231;<br>Cred | er/ISBN<br>239<br>Tr<br>entialing As | Quantity<br>1<br>Dtal Cost: \$120                   | ).00<br>r Year |

#### Steps to Creating a Credentialing **Assistance Request**

22. Enter the start and end date for your selected training or exam.

> **Note:** A Credentialing Assistance request cannot be submitted for a training or exam within 30 business days of the start date of the request.

- 23. Select the cost types you would like credentialing assistance for then specify if this will be your last credentialing assistance request for your credential path.
- 24. Click Upload File to attach any relevant documentation supporting eligibility requirements for the credentialing assistance request.
- 25. Click the **yellow next arrow.**
- 26. Review your information:
  - Credentialing Assistance
  - **Tuition Assistance**
  - Future Assistance •
  - **Total Amount Per Year**
  - **Credential Path**
  - Vendor Name
  - Vendor URL
  - **Training Name**
  - Start and End Dates •
  - Cost Type
  - Vendor Account Required
  - Title

- Cost
- **ISBN** and Quantity
- **Attached Files**
- Total Cost
- **Credentialing Assistance**
- Your Payment Requirement
- 27. Click Done.

## ignited A

Create Credential Paths and Credentialing Assistance Requests (5 of 7)

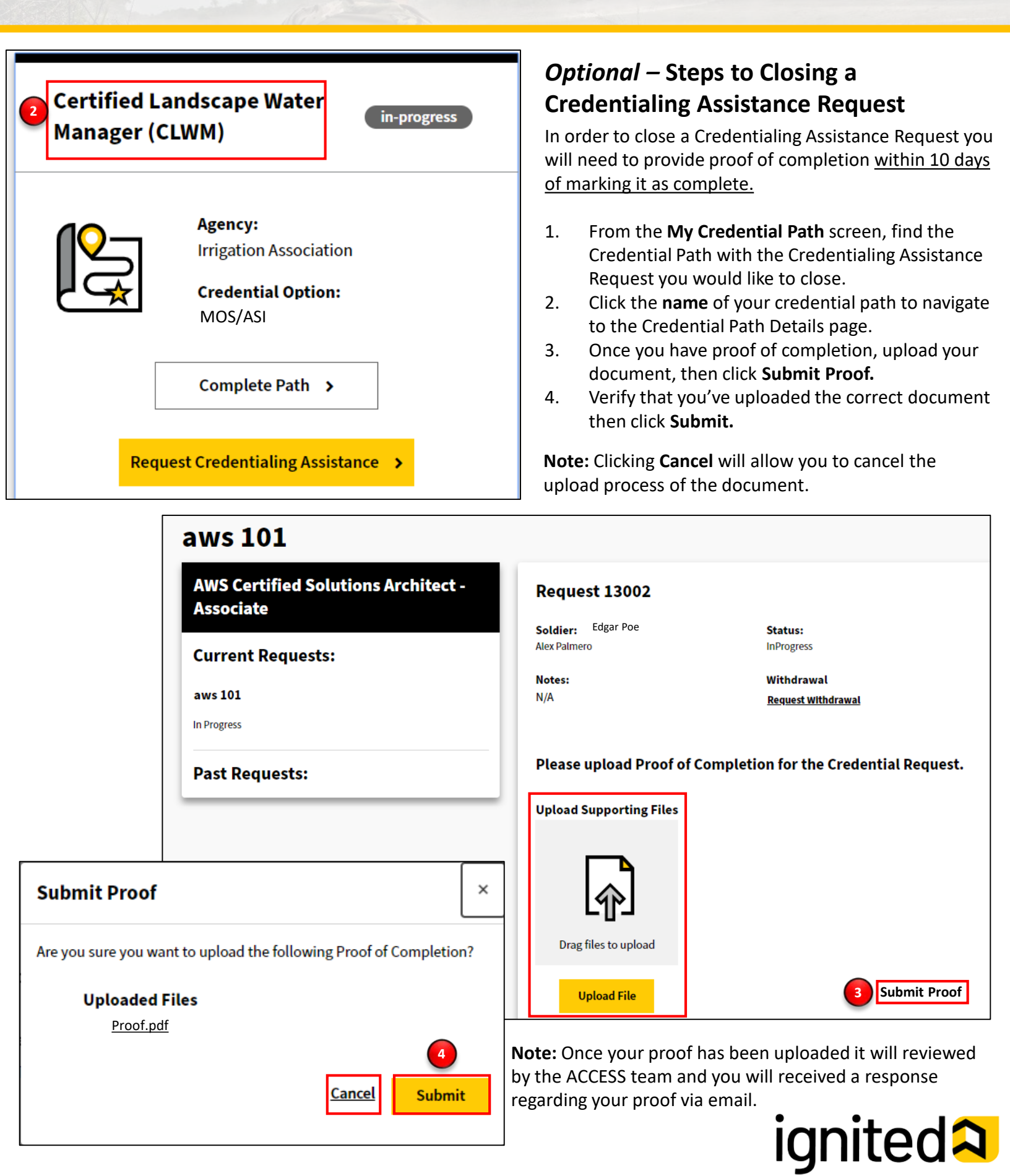

**Upload** File

Cancel

Submit >

#### **Optional-** Steps to Withdrawing a Credentialing Assistance Request

Using the same Credential Path Details page you are able to withdraw your Credentialing Assistance Request for either personal or military reasons.

**Personal** – your reason for withdrawing pertains to a personal non-military situation

Military - you must withdraw due to Military Order or unforeseen military-related reasons

Click Request Withdrawal to start the process of withdrawing your request. 1.

| Robert's Rare Jewels Security+                                 |                        |                                                                                 |  |  |  |  |
|----------------------------------------------------------------|------------------------|---------------------------------------------------------------------------------|--|--|--|--|
| AWS Certified Solutions Architect -<br>Associate               | Req                    | uest 13002 In Progress                                                          |  |  |  |  |
| Current Requests:                                              | <b>Soldie</b><br>Edgar | r: Status:<br>Poe InProgress                                                    |  |  |  |  |
| aure 101                                                       | Notes:                 | Withdrawal                                                                      |  |  |  |  |
| In Progress                                                    | N/A                    | Request Withdrawal                                                              |  |  |  |  |
| Past Requests:                                                 | Pleas                  | se upload Proof of Completion for the Credential Request.                       |  |  |  |  |
|                                                                | ×                      | 2. Select whether the withdrawal is <b>personal</b> or <b>military</b> related. |  |  |  |  |
| ou are withdrawing from CompTIA                                |                        | 3. Upload any supporting documentation then click <b>Submit.</b>                |  |  |  |  |
| PenTest+. You must provide a reason for                        | r                      |                                                                                 |  |  |  |  |
| our withdrawal.                                                |                        | Note: You can select a personal withdrawal at any point while your              |  |  |  |  |
|                                                                |                        | Credentialing Assistance Request is active. However, if you request a           |  |  |  |  |
| • Personal                                                     |                        | personal withdrawal after ACCESS has paid for your trainings/exams it will      |  |  |  |  |
| Select Personal if your reason pertains to a personal, non-    |                        | trigger recoupment (repayment of funds).                                        |  |  |  |  |
| military situation.                                            |                        | You can select a military withdrawal at any point wile the Credentialing        |  |  |  |  |
|                                                                |                        | Assistance Request is active. To request a military withdrawal you are          |  |  |  |  |
| <ul> <li>Military</li> </ul>                                   |                        | required to unload a completed CA Recourse the Waiver – Military                |  |  |  |  |
| Select Military if you had to withdraw due to Military Order o | or                     | Withdrawal (WM) Reasons form to support your reason which will then             |  |  |  |  |
| unforeseen reasons. If you select Military, you must complet   | e                      | need to be approved by ACCESS HQ.                                               |  |  |  |  |
| (WM) Reasons form.                                             |                        |                                                                                 |  |  |  |  |
|                                                                | -                      | If ACCESS HQ approves your military withdrawal request, then you will not       |  |  |  |  |
| ou may upload an optional file or the <b>CA Recoursent</b>     |                        | be recouped for the cost of your credentialing assistance request. If ACCES     |  |  |  |  |
| Vaiver - Withdrawal for Military (WM) Reasons form to          |                        | HQ rejects your military withdrawal request, then you will be recouped for      |  |  |  |  |
| support your reason.                                           |                        | the cost of your credentialing assistance request.                              |  |  |  |  |
| Upload Supporting                                              |                        | Note: Clicking the CA Recoupment Waiver – Military Withdrawal (WM)              |  |  |  |  |
| Files 3                                                        |                        | Reasons hyperlink will redirect you to an online pdf version of the CA          |  |  |  |  |
|                                                                |                        |                                                                                 |  |  |  |  |

Recoupment Waiver – Military Withdrawal (WM) Reasons form which can be saved on your personal device. It is recommended that you use a laptop or desktop to save this form. ignited A

Create Credential Paths and Credentialing Assistance Requests (7 of 7)

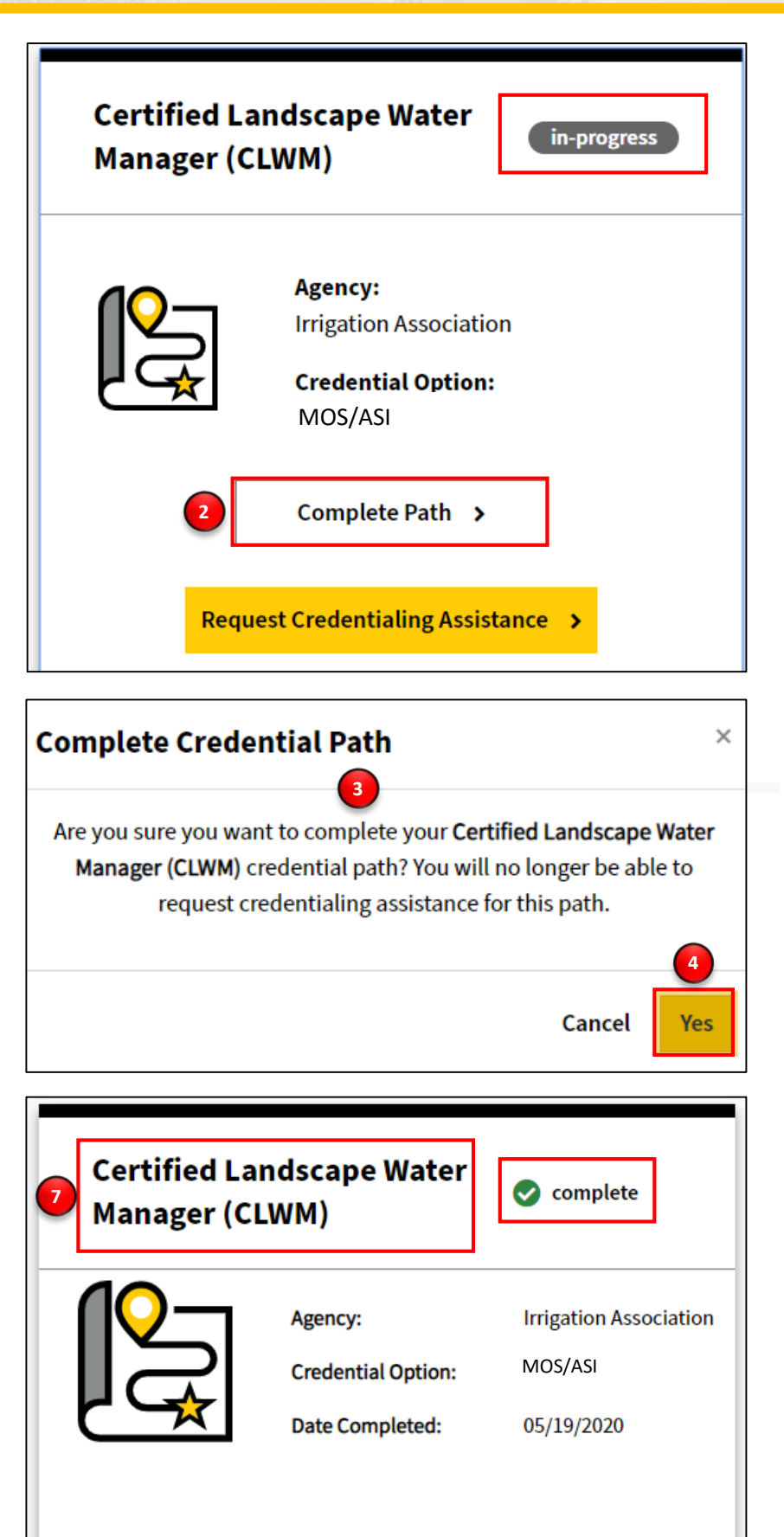

#### **Optional** – Steps to Mark a Credential Path as Complete

In order to mark a credential path as complete, you <u>must not have any active credentialing</u> <u>assistance requests</u> against the credential path.

- 1. From the **My Credential Path** screen, find the Credential Path you wish to mark complete.
- 2. Click Complete Path.
- 3. Read the confirmation message:
  - Are you sure you want to complete your [Credential Path Name] credential path? You will no longer be able to request credentialing assistance for this path.
- 4. Click Yes.
- 5. Once you have marked your credential path as complete, click the **name** of your credential to navigate to the Credential Path Details page.

**Note:** Once your credential has been completed the status will change from **in-progress** to **complete.** 

# ignited A